## Meals > Entry

Last Modified on 11/27/2023 2:23 pm EST

The Meals > Entry page allows users to record meals served from the admin side. If using CACFP, the system will automatically report the number of Free, Reduced or Paid students marked as served and display the information on the Meals > Summary page.

**Important**: In order to track meals on the Meals > Entry screen, it must be enabled. Go to the Home > General screen, locate the CACFP Information section and select Yes under the CACFP Enrolled field.

1. From the Meals menu, click Entry

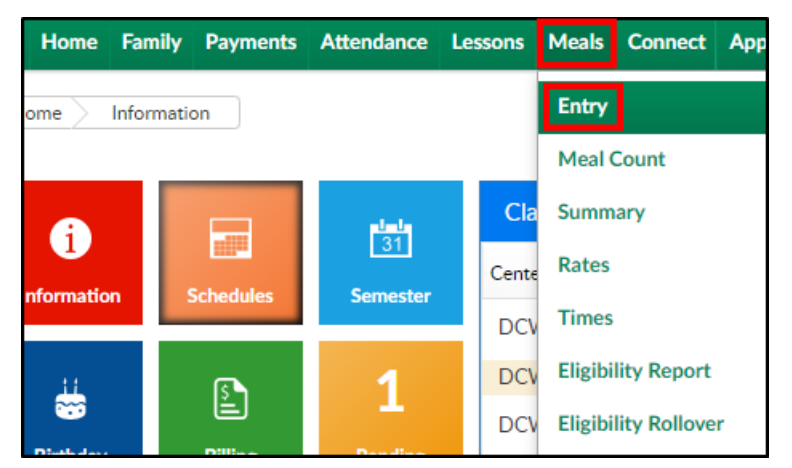

 Use the Search area to find the program being served meals. Please Note: a room/program must be selected

| Search <b>Q</b>              |                           |
|------------------------------|---------------------------|
| Center                       | Semester                  |
| E DCW - Transactional        | 😑 Select a Semester 🝷     |
| Category                     | Room/Program              |
| 🗮 Select a Category 💌        | 😑 Select a Room/Program 🝷 |
| Reporting Group              | Attendance Date           |
| 😑 Select a Reporting Group 💌 | 01/03/2019                |
|                              | VIEW                      |

3. Click View to view the list of students in the selected room/program

| ⁄leal List            |           |          |       |          |        |               |
|-----------------------|-----------|----------|-------|----------|--------|---------------|
| Child Name            | Breakfast | AM Snack | Lunch | PM Snack | Dinner | Evening Snack |
| Baggins, Bilbo        | N/A •     | N/A •    | N/A • | N/A •    | N/A •  | N/A •         |
| Baggins, Frodo        | N/A T     | N/A T    | N/A T | N/A •    | N/A •  | N/A 🔻         |
| Peter Pan, Tinkerbell | N/A •     | N/A T    | N/A T | N/A •    | N/A •  | N/A •         |
| Upthehill, Jill       | N/A •     | N/A •    | N/A • | N/A •    | N/A •  | N/A •         |
| johnson, sarah        | N/A •     | N/A •    | N/A • | N/A •    | N/A •  | N/A •         |
| miller, carson        | N/A •     | N/A •    | N/A • | N/A •    | N/A •  | N/A •         |
| miller, michael       | N/A T     | N/A T    | N/A T | N/A T    | N/A T  | N/A 🔻         |

 To record a meal, locate the student and the meal to be served. Meals entered here reflect on the Meals > Summary screen.

| Meal List             |           |          |       |          |        |               |
|-----------------------|-----------|----------|-------|----------|--------|---------------|
| Child Name            | Breakfast | AM Snack | Lunch | PM Snack | Dinner | Evening Snack |
| Baggins, Bilbo        | N/A •     | N/A T    | N/A • | N/A •    | N/A T  | N/A T         |
| Baggins, Frodo        | N/A •     | N/A •    | N/A • | N/A •    | N/A •  | N/A T         |
| Peter Pan, Tinkerbell | N/A •     | N/A •    | N/A • | N/A •    | N/A •  | N/A •         |
| Upthehill, Jill       | N/A •     | N/A •    | N/A • | N/A •    | N/A •  | N/A •         |
| johnson, sarah        | N/A •     | N/A •    | N/A • | N/A •    | N/A •  | N/A •         |
| miller, carson        | Yes 🔻     | N/A •    | N/A • | N/A •    | N/A 🔻  | N/A •         |
| miller, michael       | Yes 🔻     | N/A •    | N/A • | N/A •    | N/A •  | N/A •         |

- Yes the meal <u>was</u> created and served to the student (will be counted on the Meals > Summary screen).
- No the meal <u>was not</u> served. Reasons could include student being absent or meal was created, but not given to the student (will not be counted on the Meals > Summary screen. N/A will also not be counted on the Summary page).
- 5. Once Yes/No is selected, the page automatically saves the data. There is no save button